Στις λειτουργικότητες του συστήματος προστέθηκε η δυνατότητα μετάβασης από το Τεχνικό Δελτίο Πράξης στο Δελτίο Ωρίμανσης και αντίστροφα.

## 1. Από το Τεχνικό Δελτίο Πράξης στο Δελτίο Ωρίμανσης

 Στο τμήμα «ΣΤ. Προγραμματισμός Υλοποίησης Πράξης - Ωριμότητα Πράξης» όταν έχει ήδη καταχωριστεί το Δελτίο Ωρίμανσης, ο τίτλος του πεδίου γίνεται «Το ΤΔΠ συνδέεται με Δελτίο Ωρίμανσης πράξης με κωδικό» και είναι σύνδεσμος (Εικόνα 1).

|                                                          |            |   |                         |                |                         | 1     |
|----------------------------------------------------------|------------|---|-------------------------|----------------|-------------------------|-------|
| Ημερομηνία έναρξης πράξης                                | 13-02-2018 |   | Ημερομηνία λήξης πράξης | 30-04-2021     | Διάρκεια πράξης (μήνες) | 38,61 |
| Το ΤΔΠ συνδέεται με Δελτίο<br>ωρίμανσης πράξης με κωδικό | 4941       | ٩ | Ημερομηνία Υποβολής     | πx: 30-12-2000 |                         |       |
| (                                                        |            |   | )                       |                |                         |       |

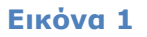

 Εστιάζοντας με τον κέρσορα του ποντικιού πάνω από αυτόν (mouse over), εμφανίζεται η σχετική ενημέρωση (tooltip) για μετάβαση στο Δελτίο Ωρίμανσης σε νέα καρτέλα του browser (Εικόνα 2).

|                                                                 |                           |         |                         |                |                         | ,     |
|-----------------------------------------------------------------|---------------------------|---------|-------------------------|----------------|-------------------------|-------|
| Ημερομηνία έναρξης πράξης                                       | 13-02-2018                |         | Ημερομηνία λήξης πράξης | 30-04-2021     | Διάρκεια πράξης (μήνες) | 38,61 |
| <u>Το ΤΔΠ συνδέεται με Δελτίο</u><br>ωρίμανσης πράξης μη κωδικό | 4941                      | ٩       | Ημερομηνία Υποβολής     | πx: 30-12-2000 |                         |       |
| Μετάβαση στ                                                     | ο Δελτίο ωρίμανσης σε νέα | καρτέλα |                         |                |                         |       |
|                                                                 |                           |         |                         |                |                         |       |

Εικόνα 2

3. Επιλέγοντας τον τίτλο του πεδίου, ενεργοποιείται νέα καρτέλα του browser στην οποία έχει ενεργοποιηθεί η οθόνη αναζήτησης του Δελτίου Ωρίμανσης, έχει συμπληρωθεί στα κριτήρια αναζήτησης το id του δελτίου κι έχει εκτελεστεί η αναζήτηση εμφανίζοντας το σχετικό αποτέλεσμα (Εικόνα 3).

| Δελτίο Ωρ        | ίμανσης                                                      |                |                               |                        |             |                                       |                   | +Δημιουργία  |
|------------------|--------------------------------------------------------------|----------------|-------------------------------|------------------------|-------------|---------------------------------------|-------------------|--------------|
| Κωδικός Πρ       | οάξης (MIS) <b>Q</b>                                         | ΑΑ Πρόσκλησης  | ٩                             | 1D<br>4941             |             | Επιλέξτε Κατάσταση .                  | Δελτίου 👻         |              |
|                  |                                                              |                | Επιπλέον Κρι                  | τήρια 👻                |             |                                       |                   |              |
|                  |                                                              | C              | Αναζήτηση                     | 🗘 Καθαρισμός           |             |                                       |                   |              |
| Επιλέξτε στήλι   | ες Δείξε 10 🗸 εγγραφές                                       |                |                               |                        |             | Αναζήτηση:                            | Αναζήτηση         | 1            |
| Πράξη<br>(MIS) 🏺 | Τίτλος Πράξης                                                | 🜲 Δικαιούχος 🖨 | ΑΑ<br>Πρόσκλησης <sup>‡</sup> | Ημερομηνία<br>Υποβολής | Κατάσταση 🖨 | Τελευταία<br>Τροποποίηση <sup>♦</sup> | ID 🔻              | Ενέργειες 🗍  |
| 5077223          | Ανάπτυξη δεξιοτήτων καινοτομί<br>εργαζομένων σε επιχειρήσεις | ας             | 2185                          |                        | Υπό Υποβολή | 30-03-2021                            | <mark>4941</mark> | 📃 Επιλέξτε   |
| Εμφανίζονται     | 1 έως 1 από 1 εγγραφές                                       |                |                               |                        | Πρώτ        | η Προηγούμενη                         | 1 Επόμεν          | /η Τελευταία |

Εικόνα 3

4. Ο χρήστης επιλέγει την επιθυμητή ενέργεια από τη στήλη «Ενέργειες» του πίνακα αποτελεσμάτων για να συνεχίσει την εργασία του.

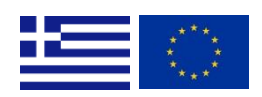

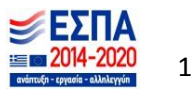

## 2. Από το Δελτίο Ωρίμανσης στο Τεχνικό Δελτίο Πράξης

1. Στο τμήμα «Α. Γενικά Στοιχεία» του Δελτίου Ωρίμανσης ο Κωδικός MIS της Πράξης είναι σύνδεσμος (Εικόνα 4).

| 😑 Α. Γενικά Στοιχεία                                                                                                    |           |  |
|----------------------------------------------------------------------------------------------------|-----------|--|
| Τράξη 5077223 Ανάπτυξη δεξιοτήτων καινοτομίας εργαζομένων σε επιχειρήσεις   Δικαιούχος 5040155 - ΣΥΝΔΕΣΜΟΣ ΒΙΟΜΗΧΑΝΙΩΝ ΕΛΛΑΔΟΣ (Σ.Β.Ε.)   Φορέας 2040113 - Ε.Υ.Δ. Ε.Π. ΠΕΡΙΦΕΡΕΙΑΣ ΚΕΝΤΡΙΚΗΣ ΜΑΚΕΔΟΝΙΑΣ |           |  |
| Ονοματεπώνυμ                                                                                                    | Διεύθυνση |  |
| Τηλέφωνο                                                                                                    | Email     |  |

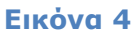

2. Εστιάζοντας με τον κέρσορα του ποντικιού πάνω από αυτόν (mouse over), εμφανίζεται η σχετική ενημέρωση (tooltip) για μετάβαση στο ΤΔΠ σε νέα καρτέλα του browser (Εικόνα 5).

| Ξ Α. Γενικά Στοιχε            | εία                                                                                                    |           |  |
|-------------------------------|----------------------------------------------------------------------------------------------------|-----------|--|
| Πράξη<br>Δικαιούχος<br>Φορέας | 5077283 - Ανάπτυξη δεξιοτήτων καινοτομίας εργαζομένων σε επιχειρήσεις<br>Ν<br>5040154 Μετάβαση στο Τεχνικό Δελτίο Πράξης σε νέα καρτέλα<br>2040113 - Ε.Υ.Δ. Ε.Π. ΠΕΡΙΦΕΡΕΙΑΣ ΚΕΝΤΡΙΚΗΣ ΜΑΚΕΔΟΝΙΑΣ |           |  |
| Ονοματεπώνυμο                 |                                                                                                    | Διεύθυνση |  |
| Τηλέφωνο                      |                                                                                                    | Email     |  |

Εικόνα 6

3. Επιλέγοντας τον Κωδικό MIS, ενεργοποιείται νέα καρτέλα του browser στην οποία έχει ενεργοποιηθεί η οθόνη αναζήτησης του ΤΔΠ, έχει συμπληρωθεί στα κριτήρια αναζήτησης ο Κωδικός MIS του δελτίου κι έχει εκτελεστεί η αναζήτηση εμφανίζοντας το/τα σχετικό/ά αποτέλεσμα/τα (Εικόνα 6).

| Τεχνικά             | ό δελτίο πράξης                                                |                                 |              |               |                      |              |                            |             | <b>+</b> Δημιουργία |
|---------------------|----------------------------------------------------------------|---------------------------------|--------------|---------------|----------------------|--------------|----------------------------|-------------|---------------------|
| Κωδικός Γ<br>507722 | 1ράξης (MIS)<br>3                                              | ησης <b>Q</b> ΙD Δι             | ελτίου       | Όλα           | ~                    | <br>Σε Ισχύ  | Επι                        | λέξτε Κατάσ | ταση Δελτίου 🗸      |
|                     |                                                                |                                 | Επιπλέ       | ον Κριτήρια 👻 |                      |              |                            |             |                     |
|                     |                                                                |                                 | 🔻 Αναζήτηση  | 🗯 Ка          | θαρισμός             |              |                            |             |                     |
| Επιλέξτε            | στήλες Δείξε 10 🗸 εγγραφές                                     |                                 |              |               |                      |              | Αναζήτησι                  | η: Αναζήτι  | ηση                 |
| MIS 🖨               | Τίτλος                                                         | ♦ ΑΑ<br>Πρόσκλησης <sup>♦</sup> | Δικαιούχος 🖨 | Έκδοση 🝦      | Κατάσταση<br>Δελτίου | Σε<br>Ισχύ ≑ | Τελευταία<br>Τροποποίηση ≑ | ID \$       | Ενέργειες 🝦         |
|                     |                                                                |                                 |              |               |                      |              |                            |             |                     |
| 5077223             | Ανάπτυξη δεξιοτήτων καινοτομίας<br>εργαζομένων σε επιχειρήσεις | 2185                            | 5040155      | 1.0           | Υπό Υποβολή          | Ŋχı          | 21-03-2021                 | 159448      | 🔳 Επιλέξτε          |

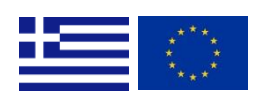

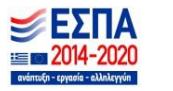